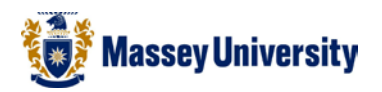

# Adjusting the row / column width and height

# **Microsoft Excel**

# Resizing a single column width

1. Place your cursor over the dividing line, i.e., between column headers

|   | C1     | - (     | $f_x$   | Wednsday |        |  |  |  |
|---|--------|---------|---------|----------|--------|--|--|--|
|   | А      | В       | С       | D        | E      |  |  |  |
| 1 | Monday | Tuesday | Wednsda | Thursday | Friday |  |  |  |
| 2 |        |         |         |          |        |  |  |  |
| 3 |        |         |         |          |        |  |  |  |

Tip Your mouse pointer should become (Resize Column shape).

2. Click and drag the dividing line.

| C1 - |        |         | $f_{x}$  | Wednsday | Width: 21.7 | 1 (157 pixels) |
|------|--------|---------|----------|----------|-------------|----------------|
|      | А      | В       |          | c +      | + D         | E              |
| 1    | Monday | Tuesday | Wednsday |          | Thursday    | Friday         |
| 2    |        |         |          |          |             |                |
| 3    |        |         |          |          |             |                |

#### 3. Release your mouse

|   | Α      | В       | С        | D        | E      |
|---|--------|---------|----------|----------|--------|
| 1 | Monday | Tuesday | Wednsday | Thursday | Friday |
| 2 |        |         |          |          |        |
| 3 |        |         |          |          |        |

| - |   |    |
|---|---|----|
|   | 1 | n  |
|   |   | Ρ. |

When you **double click** in the same spot (the right edge of the column), it will fit to the **longest** text in any cell in the column.

## **Resizing multiple columns simultaneously**

1. Select columns that you wish to alter (click on the column header)

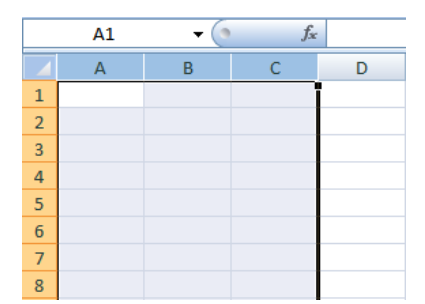

2. Click and drag one of the selected columns' header

|   | A1 | - ( | f. Wie | fx Width: 15.43 (113 pixels) |  |  |  |  |  |  |
|---|----|-----|--------|------------------------------|--|--|--|--|--|--|
|   | А  | В   | С      | D                            |  |  |  |  |  |  |
| 1 |    |     |        |                              |  |  |  |  |  |  |
| 2 |    |     |        |                              |  |  |  |  |  |  |
| 3 |    |     |        |                              |  |  |  |  |  |  |
| 4 |    |     |        |                              |  |  |  |  |  |  |
| 5 |    |     |        |                              |  |  |  |  |  |  |
| 6 |    |     |        |                              |  |  |  |  |  |  |
| 7 |    |     |        |                              |  |  |  |  |  |  |
| 8 |    |     |        |                              |  |  |  |  |  |  |

3. Release your mouse when you reach the desired column width.

|   | A1 - |   |   |   |
|---|------|---|---|---|
|   | А    | В | С | D |
| 1 |      |   |   |   |
| 2 |      |   |   |   |
| 3 |      |   |   |   |
| 4 |      |   |   |   |
| 5 |      |   |   |   |
| 6 |      |   |   |   |
| 7 |      |   |   |   |
| 8 |      |   |   |   |
| 9 |      |   |   |   |

# Resizing multiple columns to fit individual cell contents - AutoFit Selection

1. Select columns that you wish to fit the column size according to the cell contents

|    | А          | В         | С          | D          | E    | F          | G     | Н           | 1 |
|----|------------|-----------|------------|------------|------|------------|-------|-------------|---|
| 1  | Vehicle ID | Manufactu | Model      | Class Type | Year | Location C | Cost  | Selling Pri | e |
| 2  | 3N4TA      | Revolvo   | 240 XXL    | S3         | 1990 | W1         | 6700  | 10854       |   |
| 3  | 3N4TB      | Revolvo   | 240 XXL    | S3         | 1994 | P1         | 9000  | 12000       |   |
| 4  | 67EXL      | Chevalet  | Cameo      | S2         | 1996 | S1         | 7500  | 12150       |   |
| 5  | 6G12L      | Fnord     | Econoring  | VC         | 1982 | A1         | 2000  | 1395        |   |
| 6  | 79XBF      | Callidac  | Feetwood   | S5         | 1994 | L1         | 10000 | 16200       |   |
| 7  | 888TL      | Matzo     | 92929      | S4         | 1995 | E1         | 12000 | 19440       |   |
| 8  | 8J4K8      | LP 45     | Accordance | WS         | 1993 | F1         | 600   | 9720        |   |
| 9  | AAEAF      | Shmexus   | LP 45      | S4         | 1995 | W1         | 15000 | 24300       |   |
| 10 | AB7J8      | Flacura   | Integral   | S2         | 1664 | H1         | 9000  | 14580       |   |

|    | Ń    | 2. Home                       | e > Format          |                           |            |           |                   |                      |                         |            |        |                           |
|----|------|-------------------------------|---------------------|---------------------------|------------|-----------|-------------------|----------------------|-------------------------|------------|--------|---------------------------|
| X  |      | v (≃ -   -                    |                     | _                         | -          | -         | Book1 -           | Microsoft E          | xcel                    |            |        |                           |
| F  | File | Home Ins                      | sert Page Layout    | Formulas Data R           | eview View |           |                   |                      |                         |            |        | ••.                       |
| ľ  |      | 🔏 Cut                         | Calibri 🔹 1         | 1 · A A ≡ ≡               | - *        | Wrap Text | General           | ٣                    |                         | -          |        | Σ AutoSum - 🦅 🏦           |
| Pa | ste  | ⊴≝ Copy ▼<br>≪ Format Painter | B / U -             | <u>}</u> • <u>A</u> • ≡ ≡ | = # # 🔤    | Merge & ( | Center * \$ * % • | 00. 0.≁<br>00. ♦ 00. | Conditional Format Cell | Insert Del | te For | mat Clear * Sort & Find & |
|    | C    | lipboard 5                    | Font                | 5                         | Alignment  |           | Number            | Fai                  | Styles                  | Cell       | s ce   | Il Size                   |
|    | _    | D8                            | ▼ (a f <sub>*</sub> | _                         | _          | _         | -                 | _                    |                         |            | \$     | Row <u>H</u> eight        |
|    | 4    | A                             | В                   | С                         | D          | E         | F                 | G                    | H R                     | S          |        | AutoFit Row Height W      |
|    | 1    | Vehicle ID                    | Manufacturer        | Model                     | Class Type | Year      | Location Code     | Cost                 | Selling Price           |            |        | Column Width              |
| 1  | 2    | 3N4TA                         | Revolvo             | 240 XXL                   | S3         | 1990      | W1                | 6700                 | 10854                   |            |        | AutoFit Column Width      |
|    | 3    | 3N4TB                         | Revolvo             | 240 XXL                   | S3         | 1994      | P1                | 9000                 | 12000                   |            | _      | Default Width             |
|    | 4    | 67EXL                         | Chevalet            | Cameo                     | S2         | 1996      | S1                | 7500                 | 12150                   |            | Vis    | sibility                  |
| -  | 5    | 6G12I                         | Enord               | Econorind 250             | VC         | 1982      | Δ1                | 2000                 | 1395                    |            | Or     | manize Sheets             |
|    | -    | TOVEE                         | Callidad            | Economic 250              | CE CE      | 1004      | 11                | 10000                | 16200                   |            |        | Rename Sheet              |
| -  | -    | 73701                         | Camuac              | reetwood                  | 35         | 1994      | C1                | 10000                | 10200                   |            | _      | Move or Copy Sheet        |
| _  | -    | 8881L                         | Matzo               | 92929                     | 54         | 1995      | El                | 12000                | 19440                   |            |        | Tab Color →               |
|    | 8    | 8J4K8                         | LP 45               | Accordance                | WS         | 1993      | F1                | 600                  | 9720                    |            | Pr     | otection                  |
| _  | 9    | AAEAF                         | Shmexus             | LP 45                     | S4         | 1995      | W1                | 15000                | 24300                   |            | _      | Protect Sheet             |
| 1  | 0    | AB7J8                         | Flacura             | Integral                  | S2         | 1664      | H1                | 9000                 | 14580                   |            | æ      | Lock Cell                 |
| 1  | 1    |                               |                     | _                         |            |           |                   |                      |                         |            |        | Format C <u>e</u> lls     |

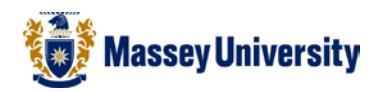

|    |            |              | $\longrightarrow$ |            |      | -             |       |               |   |  |  |
|----|------------|--------------|-------------------|------------|------|---------------|-------|---------------|---|--|--|
|    | А          | В            | С                 | D          | E    | F             | G     | Н             | 1 |  |  |
| 1  | Vehicle ID | Manufacturer | Model             | Class Type | Year | Location Code | Cost  | Selling Price |   |  |  |
| 2  | 3N4TA      | Revolvo      | 240 XXL           | S3         | 1990 | W1            | 6700  | 10854         |   |  |  |
| 3  | 3N4TB      | Revolvo      | 240 XXL           | S3         | 1994 | P1            | 9000  | 12000         |   |  |  |
| 4  | 67EXL      | Chevalet     | Cameo             | S2         | 1996 | S1            | 7500  | 12150         |   |  |  |
| 5  | 6G12L      | Fnord        | Econorind 250     | VC         | 1982 | A1            | 2000  | 1395          |   |  |  |
| 6  | 79XBF      | Callidac     | Feetwood          | S5         | 1994 | L1            | 10000 | 16200         |   |  |  |
| 7  | 888TL      | Matzo        | 92929             | S4         | 1995 | E1            | 12000 | 19440         |   |  |  |
| 8  | 8J4K8      | LP 45        | Accordance        | WS         | 1993 | F1            | 600   | 9720          |   |  |  |
| 9  | AAEAF      | Shmexus      | LP 45             | S4         | 1995 | W1            | 15000 | 24300         |   |  |  |
| 10 | AB7J8      | Flacura      | Integral          | S2         | 1664 | H1            | 9000  | 14580         |   |  |  |
| 11 |            |              |                   |            |      |               |       |               |   |  |  |

## **Resizing Row or Columns Numerically**

To adjust the size of Rows or Columns numerically right click on the row or column and select **Row Height** or **Column Width**, enter desired value in window. You can also select multiple Rows or Columns to adjust multiple cells height or width at once.

**Note:** if the Row Height or Column Width box is empty the current selection contains different values, enter a value to make the cell sizes uniform.

|    |                               | А                                       | В      | С     | D        | Е   | F   | G   | н     | 1      | J   | К     | L   | M  | V | N                   | <u> </u> |   |
|----|-------------------------------|-----------------------------------------|--------|-------|----------|-----|-----|-----|-------|--------|-----|-------|-----|----|---|---------------------|----------|---|
| 1  | 1 Mean Monthly Temprea        |                                         |        |       |          |     |     |     |       |        |     |       |     |    | ð | Cu <u>t</u>         |          |   |
| 2  | 2                             |                                         |        |       |          |     |     |     |       |        |     |       |     |    | 1 | <u>С</u> ору        |          |   |
| 3  | Mo                            | nth                                     | Jan    | Feb   | Mar      | Apr | May | Jun | Jul   | Aug    | Sep | Oct   | Nov | De |   | Paste Optio         | ons:     |   |
| 4  | Nap                           | pier                                    | 26     | 22    | 19       | 21  | 18  | 19  | 17    | 18     | 20  | 18    | 22  |    |   |                     |          |   |
| 5  | Pal                           | merston North                           | 22     | 19    | 17       | 19  | 15  | 18  | 15    | 16     | 17  | 18    | 19  |    |   | Paste <u>S</u> peci | al       |   |
| 6  | We                            | llington                                | 23     | 20    | 19       | 18  | 16  | 20  | 19    | 16     | 19  | 20    | 18  |    |   | Insert              |          | L |
| 7  | Calib                         | ri v 11 v A* *                          | \$ - 0 | V~ •  | +3+      |     |     |     |       |        |     |       |     |    |   | Delete              |          | Ŀ |
| 8  | D                             |                                         |        | .00 _ | <u> </u> |     |     |     |       |        |     |       |     |    |   | Clear Conte         | ents     | H |
| 9  | 8                             | ∠ ≡ <mark>⋈</mark> * <mark>A</mark> * ⊡ | .00    | ÷.0 🤇 |          |     |     |     |       |        |     |       |     |    |   | Format Call         |          | H |
| 10 | - V                           |                                         |        |       |          |     |     |     |       |        |     |       |     |    |   | Column M            |          | F |
| 11 | ð                             | Cut                                     |        |       |          |     |     |     |       |        |     |       |     |    |   | <u>C</u> olumn Wi   | dth      | H |
| 12 |                               | Copy                                    |        |       |          |     |     |     |       |        |     |       |     |    |   | <u>H</u> ide        |          | Ŀ |
| 13 | 8                             | Paste Options:                          |        |       |          |     |     |     |       |        |     |       |     |    |   | <u>U</u> nhide      |          | L |
| 14 |                               |                                         |        |       |          |     |     |     |       |        |     |       |     |    |   |                     |          | - |
| 15 |                               | Dente Creatiel                          |        |       |          |     |     |     |       |        |     |       |     |    |   |                     |          | - |
| 16 |                               | Paste Special                           |        |       |          |     |     |     |       |        |     |       |     |    |   |                     |          | _ |
| 17 |                               | Insert                                  |        |       |          |     |     |     |       |        |     |       |     |    |   |                     |          | _ |
| 18 |                               | <u>D</u> elete                          | Row    | Heigh | t        | 2   | х   |     | Colum | n Widt | th  | 2     | x   | 1  |   |                     |          | - |
| 19 |                               | Clear Contents                          |        |       |          |     |     | 51  |       |        |     |       |     |    |   |                     |          |   |
| 20 | Format Cells Row height: S.43 |                                         |        |       |          |     |     |     |       |        |     |       |     |    |   |                     |          |   |
| 21 |                               | Row Height                              |        | OK    |          | Can | cel |     |       | ОК     |     | Cance |     |    | _ |                     |          |   |
| 22 |                               | <u>H</u> ide                            |        |       |          |     |     |     |       | -      |     |       |     |    |   |                     |          |   |
| 23 |                               | <u>U</u> nhide                          |        |       |          |     |     |     |       |        |     |       |     |    |   |                     |          |   |
| 24 | -                             |                                         |        |       |          |     |     |     |       |        |     |       |     |    |   |                     |          |   |